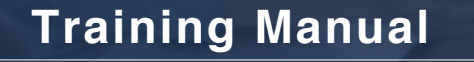

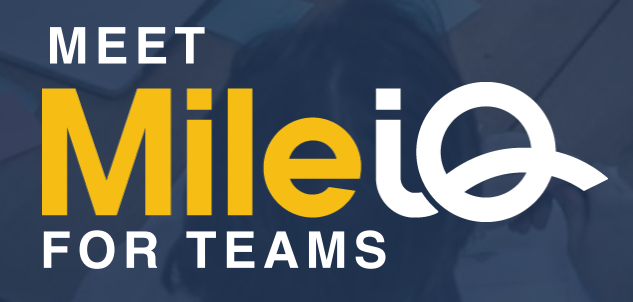

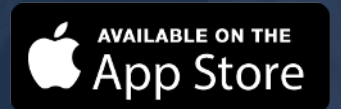

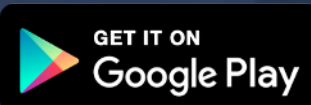

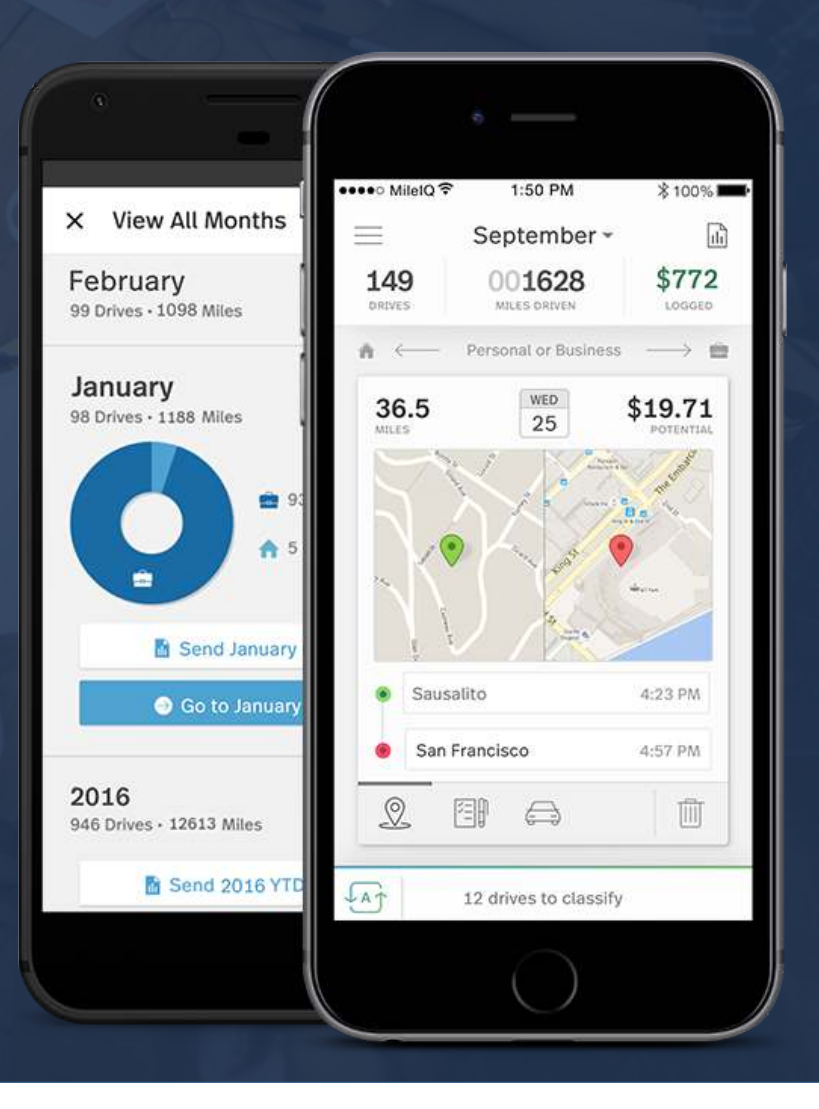

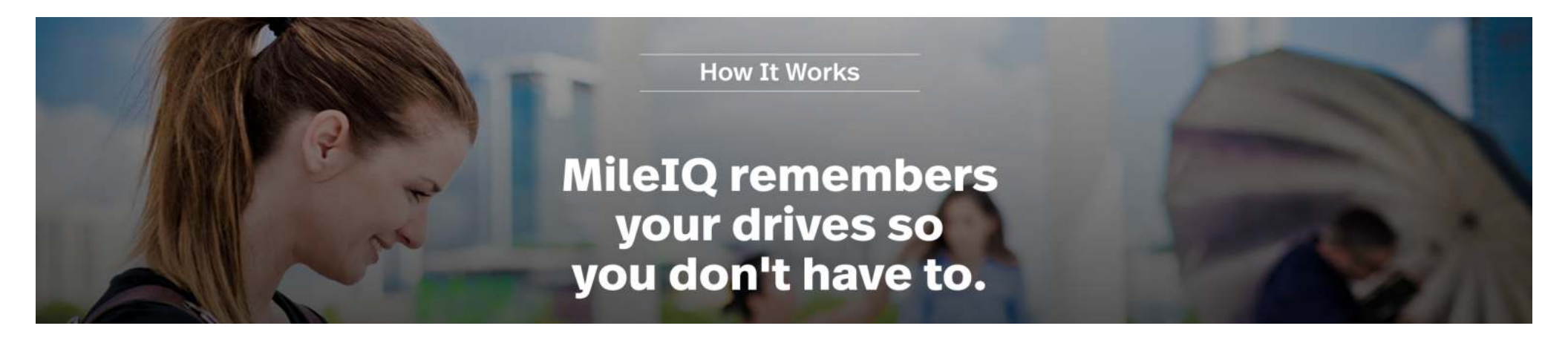

#### Automatic: Date + Start/Stop Times + Locations + Distance

# Your Input: Classifying + Notes + Monthly PDF Report

# **Getting Started from the Mobile App:**

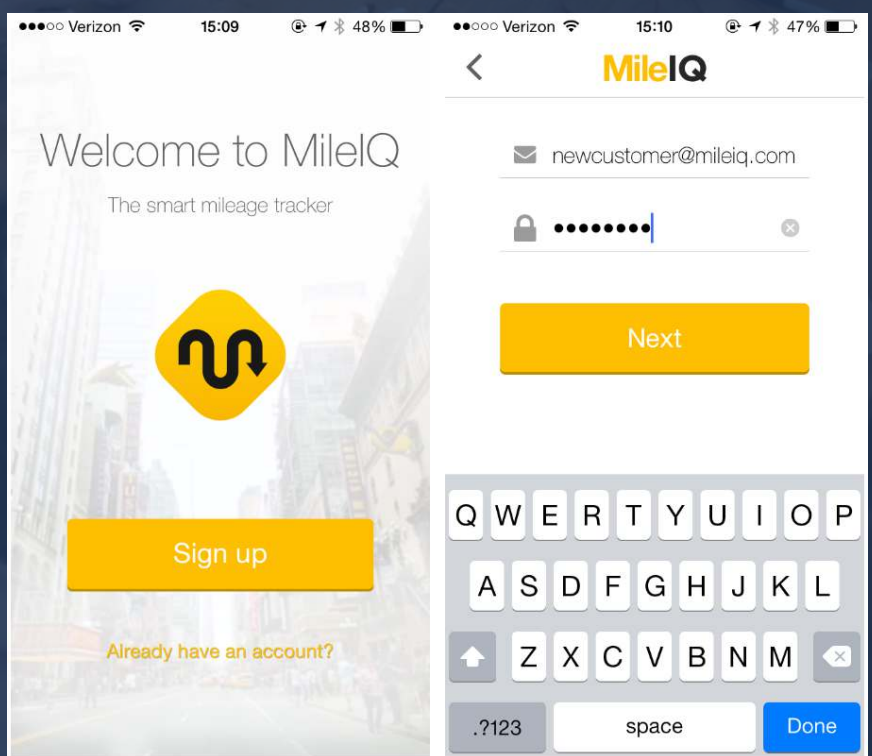

Download the FREE app from <u>Apple App Store or Google Play</u>.

Remember to use your <u>rexfordindustrial.com</u> email and just reset your password Already have an account? Reach out to your admin so we can get you moved to your team

# **Getting Started from the Mobile App:**

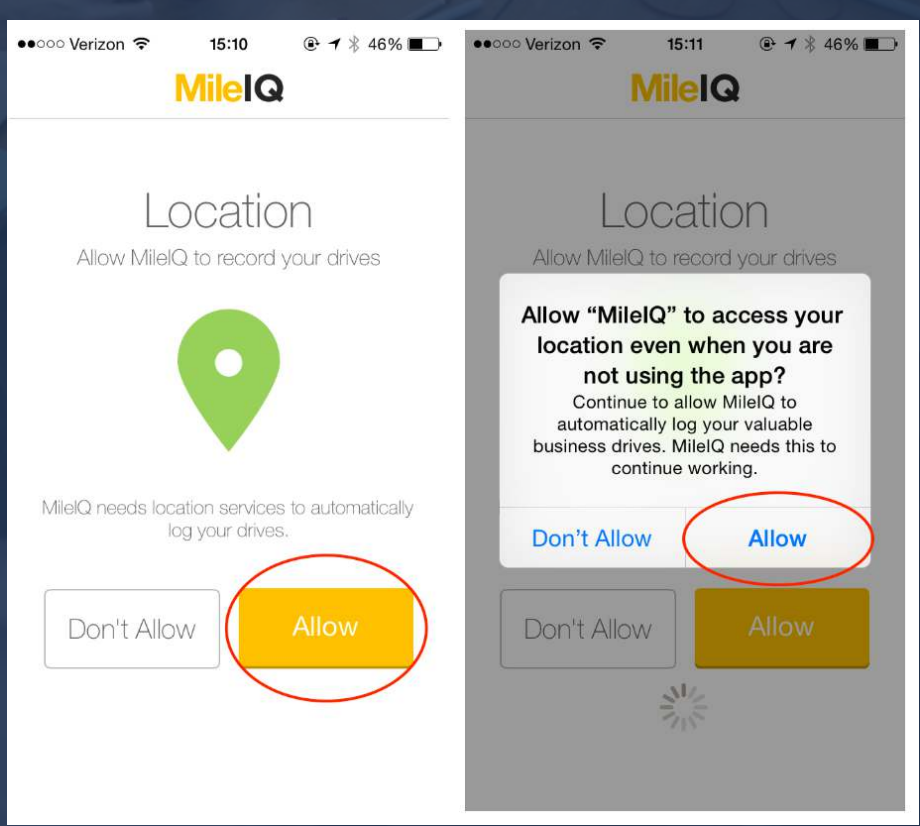

Important: Please allow location services in the manner above.

MileIQ's ability to detect drives depends on having access to location services

**Drive Detection Best Practices: Location Services: ON** Android: High Accuracy Mode **Background App Refresh/Data: ON** Wi-Fi: ON **No Force-Quitting** Latest OS + App Version **Quit Unused Apps Disable App-Cleaning Software** For more information please click here

## **Drive Classification on Mobile:**

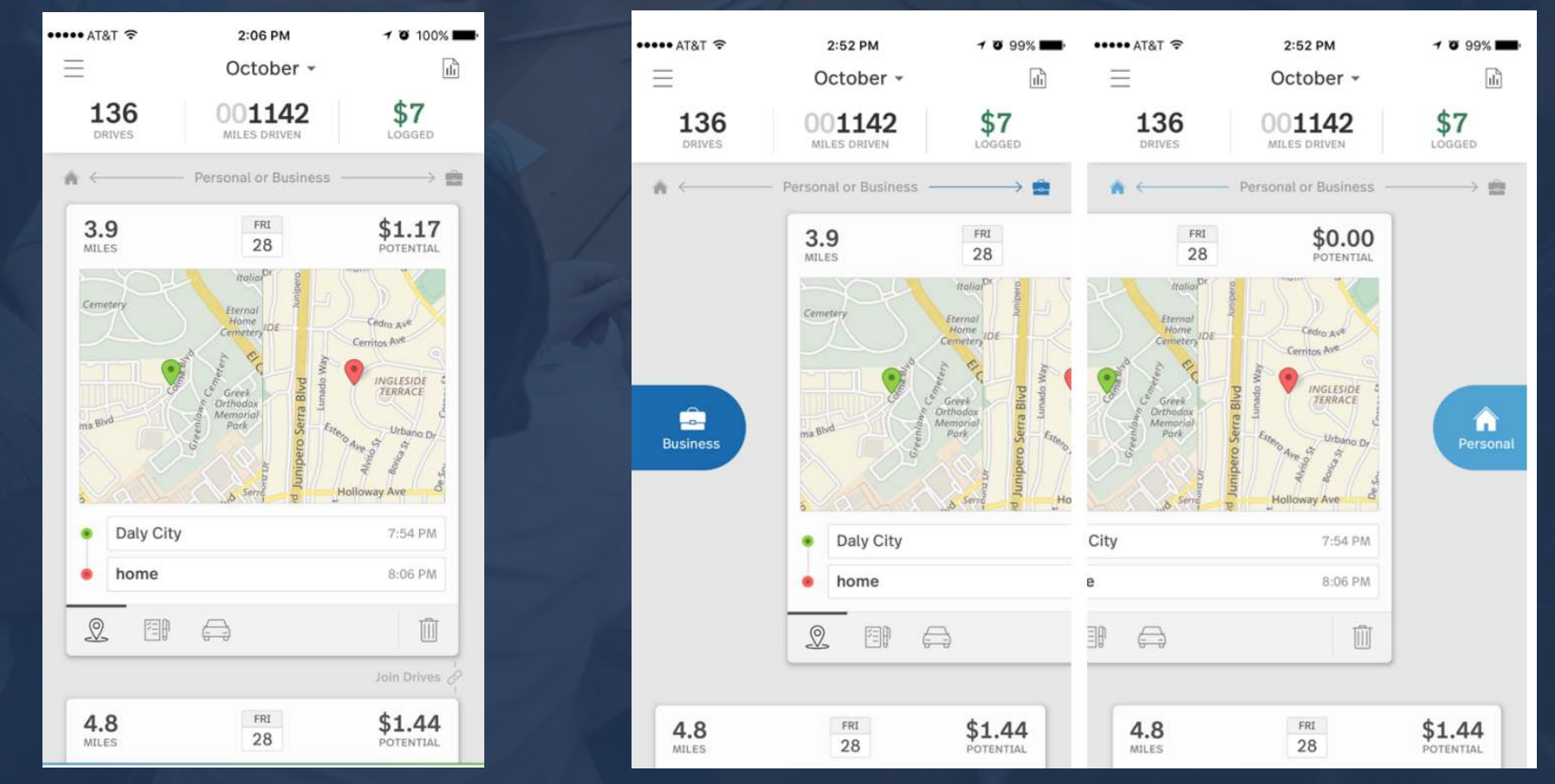

Simply swipe the drive card right for business drives and left for personal

## **Deleting a drive:**

Passenger in a car, taking public transportation? Simply delete the drive.

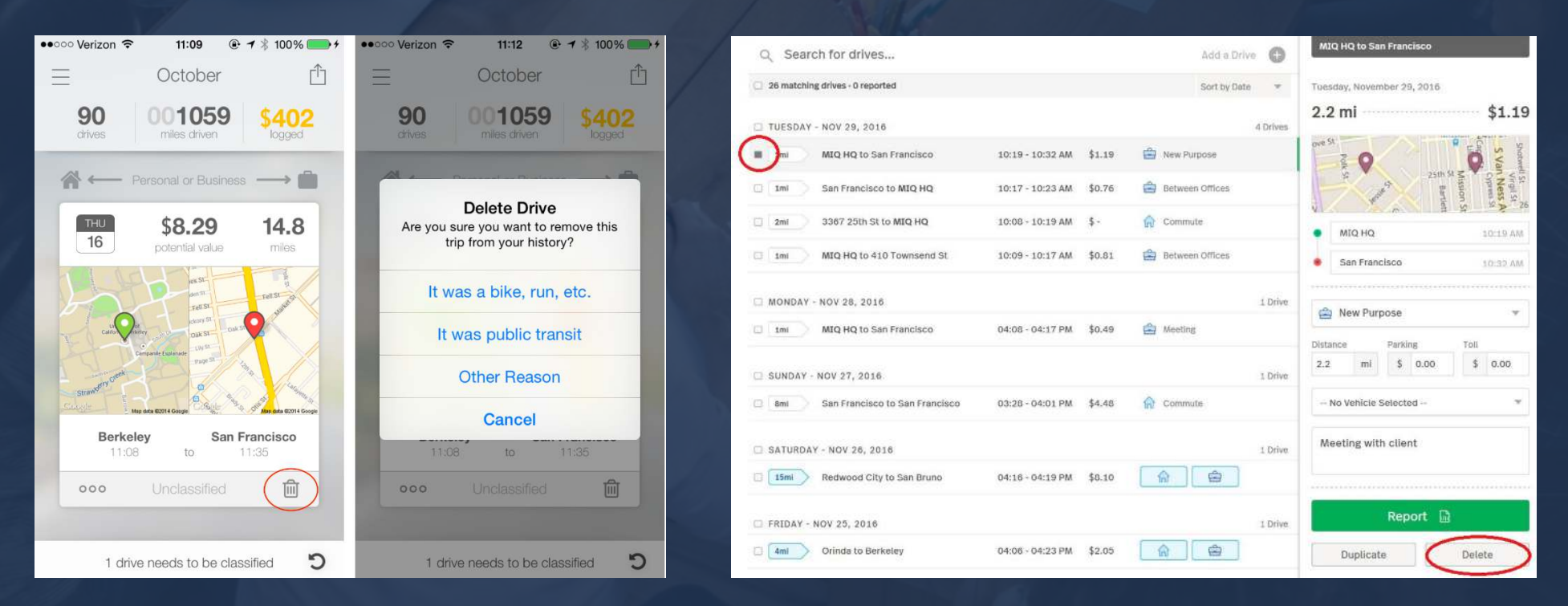

Click on the trash can from the drive card in the app or select the drive in the dashboard and click delete

## **Undo Function:**

Make a mistake on the mobile app?

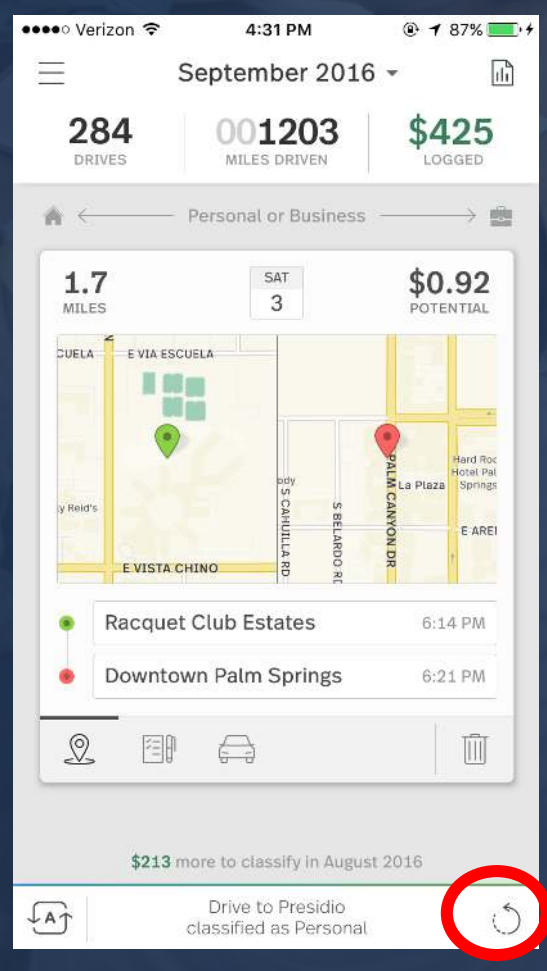

Click on the undo button on the bottom right of the app screen the last drive you classified will be reloaded.

If you need to edit older drives and are unable to use the undo function Go to dashboard.mileiq.com to edit your drive

# Filter through your drives:

| MileiQ        | 금 Drives                     | Reports      | Get Unlimited Dri  | ves |              |                            | ⑦ Help                     | 🔉 Settings                  |
|---------------|------------------------------|--------------|--------------------|-----|--------------|----------------------------|----------------------------|-----------------------------|
| 📄 Oct 1, 2016 | → 📋 Dec 31, 2                | 016 👻 All I  | Drives             | ×   |              | 30,118<br><sub>Miles</sub> | \$9,149<br>Logged          | <b>\$9,221</b><br>Potential |
|               |                              |              | × Clear Filte      | rs  |              |                            |                            |                             |
|               | UNCLASSIFI                   | ed drives 18 | 18<br>Unclassified |     | 7<br>Between | 3<br>Meeting               | <b>3</b><br>Airport/Travel | 1<br>Personal               |
|               | <ul> <li>Business</li> </ul> | 37           |                    |     | Offices      |                            |                            | NO PURPOSE                  |
|               | Personal                     | 27           | 17                 |     |              | 3                          |                            | 1                           |
|               | S Unclassified               | d 📀          | Visit              |     | Charity (5)  | Errand/Supplie             |                            | Meal/Entertain              |

From the web dashboard dashboard.mileiq.com \*Remember to login with the same information you use in the app

You can filter through all your drives

Select different views to look at just business drives or ones you need to classify!

For more information on the web dashboard click here

#### **Drive Classification on the Web Dashboard:**

| ileiQ. 🚔 Drives 📓 Reports                                     | Get Unlimited Drives                       | 🕑 Help 🗴 Settings 🔹                            | 11 matching drives - 8 reported (exclude)                         | Sort by Date w                                                                         | 1 drive selected                      |
|---------------------------------------------------------------|--------------------------------------------|------------------------------------------------|-------------------------------------------------------------------|----------------------------------------------------------------------------------------|---------------------------------------|
| Oct 1, 2016 → □ Dec 31, 2016 → All I                          | Drives +                                   | 30,118 \$9,149 \$9,221                         | WEDNESDAY, JAN 18, 2017                                           | 2 drive<br>05:17 -05:27 PM \$1.03 🖨 Customer Visit                                     | Wednesday, January 18, 2017           |
| 18                                                            | # Clear Filters                            | Mules Logged Potentiau                         | 5 ml 2435 Noriega St to MIQ HQ                                    | 05:16 -05:43 PM \$ - 🏫 Commute                                                         | Durt S                                |
| Business 37                                                   | Unclassified Commute Detweet               | Meeting Airport/Travel Personal<br>No numerose | 🗇 WEDNESDAY, JAN 11, 2017                                         | Select a Purpose Er                                                                    |                                       |
| Personal 27     Unclassified                                  | Customer, Beitnal (1) Charley (1)<br>Vialt | Errand/Supplie Briang Real/Entertain           | 555 Market St to 3251 20th Ave     3251 20th Ave to 555 Market St | 03:55 -05:16 [<br>Commute Between Offices<br>03:55 -05:45 [ Medical (5) Customer Visit | MIQ HQ                                |
|                                                               |                                            | Select drives to edit                          | 1 mi     555 Market St to MIQ HQ                                  | 03:49 -03:55 Charity (\$) Meeting<br>Moving Errand/Supplies                            | <ul> <li>555 Montgomery St</li> </ul> |
| Search for                                                    | Add a drive                                |                                                | 🗇 TUESDAY, JAN 10, 2017                                           | Add purpose Meal/Entertain                                                             | 📥 Customer Visit                      |
| 8 matching drives - 0 reported                                | Sort by Date 🛛 👻                           |                                                | 6 ml Office to 3251 20th Ave                                      | 03:51-04:171 Airport/Travel                                                            | 1.9 mi \$ 0.00                        |
| Imi         Palo Alto to Mountain View         04:48-05:03 PM | \$1.94                                     | <b></b>                                        | 6 ml 3251 20th Ave to Office                                      | 03:51-04:171 New Purpose super long name                                               | (No Vehicle Selected)                 |
| ONDAY, OCT 24, 2016                                           | 1 drive                                    |                                                | MONDAY, JAN 9, 2017                                               | 03:56 -04:16 I                                                                         | Add notes                             |
| 2 ml MIQ HQ to Mission District 06:19-06:34 PM                | \$0.97                                     | Easily add a drive in a few clicks,            | 33 mi     San Francisco to MIQ HQ                                 | 03:56 -04:17 PM \$6.80 🚔 Airport/Travel                                                | Report D                              |
| ATURDAY, OCT 22, 2016                                         | 1 drive                                    | Add a drive 🕣                                  | 🗆 SATURDAY, JAN 7, 2017                                           | 2 drivi                                                                                | 5 Duplicate De                        |
| and the second metabolica in the central michine              | -2172 [M] FER                              |                                                | 209 ml Office to Lemoore                                          | 04:02 -07:20 PM \$112.81 🚔 Between Offices                                             |                                       |

#### Log into dashboard.mileiq.com

All drives will be listed here, simply click if the drive is business or personal Or click into the drive to classify

# **Bulk Editing:**

Behind on classifying your drives?

|                                                                              |                 |        |               |                             |         | 18 drives selected               | DONE                                                    |
|------------------------------------------------------------------------------|-----------------|--------|---------------|-----------------------------|---------|----------------------------------|---------------------------------------------------------|
| Q Search for                                                                 |                 |        |               | Add a drive<br>Sort by Date | 0       | Thursday, Oct 27, 20<br>133.4 mi | \$71.98                                                 |
| THURSDAY, OCT 27, 2016  Tam Palo Alto to Mountain View  MONDAY, OCT 24, 2016 | 04:48-05:03 PM  | \$1.94 |               | ġ.                          | 1 drive | G<br>DRIVES                      | 18                                                      |
| MIQ HQ to Mission District                                                   | 06:19-06:34 PM  | \$0.97 | <u>_</u> @_][ |                             |         | Rersonal                         | 🖨 Business                                              |
| Bernal Heights to Central Richm                                              | 06:48-07:16 PM  | \$3.13 | ଳ             | ê                           | 1 drive | Distance Pa<br>133.4 mi          | Select a Purpose                                        |
| FRIDAV, OCT 21, 2016  Tom NIQ HQ to Bernal Heights North                     | 04:56 -05:12 PM | \$1.57 | ଜ             | ÷                           | 1 drive | (No Vehicle Select               | Between Offices<br>Customer Visit                       |
| THURSDAY, OCT 20, 2016  Zml Cupertino to Santa Clara Co.                     | 05:42-05:47 PM  | \$0.97 | <u></u> [     | 8                           | 1 drive | <br>P/                           | Errand/Supplies<br>Meal/Entertain                       |
| TUESDAY, OCT 18, 2016                                                        | 04:45 -05:00 PM | \$4.43 |               | 8                           | 1 drive | loin                             | Airport/Travel<br>New Purpose<br>super long name with a |
| MONDAY, OCT 17, 2016                                                         | 04:41 -05:02 PM | \$2.48 | â             | 4                           | 1 drive |                                  | Add purpose                                             |

From the web dashboard dashboard.mileiq.com

To classify a group of drives, you can use the search box (to find specific drives) and/or click on the top checkbox to select all drives in the list. Then, a multiple drive card will appear.

| AT&T 🛠       | 2:06 PM                                  | 1 9 100%            | ••••• AT&T 🗢 | 2:07 PM                        | <b>7 10</b> 100%    |               |                                |                 |         |                 |          | 1 drive colorted                  | (act   |
|--------------|------------------------------------------|---------------------|--------------|--------------------------------|---------------------|---------------|--------------------------------|-----------------|---------|-----------------|----------|-----------------------------------|--------|
| Ξ            | October -                                | ۵.                  | E            | October -                      | ١ <u>ل</u>          | 0.500         | ch for                         |                 |         | A SHAFE COL     |          | I drive selected                  |        |
| 136          | 001142                                   | \$7                 | 136          | 001142                         | \$7                 |               | LH IOL                         |                 |         | Add a orn       |          | Wednesday, January 11, 2017       |        |
| DRIVES       | MILES DRIVEN                             | LOGGED              | DRIVES       | MILES DRIVEN                   | LOGGED              | C) a matching | (drives - 0 reported           |                 |         | Son by us       | te v     | 87.8 mi                           | \$47.  |
| *            | <ul> <li>Personal or Business</li> </ul> |                     | A <          | Personal or Business           |                     | C WEDNESS     | JAY, JAN 11, 2017              |                 |         |                 | 3 drives | g gush St                         |        |
| 3.9<br>MILES | FRI<br>28                                | \$1.17<br>POTENTIAL | 3.9<br>MILES | FRI<br>28                      | \$1.17<br>POTENTIAL | 🔳 ( 85 m/ )   | 555 Market St to 3251 20th Ave | 03:55 -05:16 PM | \$47.41 | Ameeting        |          | Transit<br>T-Montgomery           | 201    |
|              | mation 1                                 |                     | PARKING      | TOLLS                          |                     | 🗆 🗍 103 mi    | 3251 20th Ave to 555 Market St | 03:55 -05:45 PM | \$55.62 | Ameting Meeting |          | Street at And                     | 5      |
| Camelery     | Eternal<br>Home<br>Cometery IDE          | Code Ast            | \$ 0.00      | \$ 0.00                        |                     | 0 1ml         | 555 Market St to MIQ HQ        | 03:49 -03:55 PM | \$0.70  | Airport/Travel  |          | <ul> <li>555 Market St</li> </ul> | 03:55  |
|              | 1 1 4 1                                  | Carolings of the    | NOTES        |                                |                     |               |                                |                 |         |                 |          | <ul> <li>3251 20th Ave</li> </ul> | 05:1   |
|              | C Greek Mill B                           | TERRACE             | Notes        | -                              |                     | 🗆 TUESDAY,    | , JAN 10, 2017                 |                 |         |                 | 2 drives |                                   |        |
| masted       | Part Ser                                 | Po Alan ST A        |              |                                |                     | 0 (6mi)       | Office to 3251 20th Ave        | 03:51 -04:17 PM | \$3.35  | Customer Visit  |          | 🚖 Meeting                         |        |
|              | aduut p                                  | Holloway Ave        | Ad           | d dent #                       |                     | 0 6 ml        | 3251 20th Ave to Office        | 03:51 -04:17 PM | \$3.40  | Customer Visit  |          | Distance Parking                  | Toll   |
| Daly Cit     |                                          | 7-54 PM             |              | acpt "                         |                     |               |                                |                 |         |                 |          | 87.8 mi \$ 0.00                   | \$ 0.0 |
| bane bane    | /                                        |                     |              |                                |                     | 🗆 MONDAY,     | JAN 9, 2017                    |                 |         |                 | 2 drives | (No Vehicle Selected)             |        |
| • home       |                                          | 8:06 PM             |              | Daly City $\rightarrow$ • home |                     | 0 13 mi       | MIQ HQ to San Francisco        | 03:56 -04:16 PM | \$6.91  | Airport/Travel  |          |                                   |        |
| <b>2</b> EP  | A                                        |                     | <u>@</u> EP  | Ð                              | Ū                   | 🗆 🚺 13 mi     | San Francisco to MIQ HQ        | 03:56 -04:17 PM | \$6.80  | Airport/Travel  |          | Add notes                         |        |
|              |                                          | Join Drives 🖉       |              |                                | Join Drives         |               |                                |                 |         |                 |          |                                   |        |
| 4.8          | FR1 28                                   | \$1.44              | 4.8          | FRI<br>28                      | \$1.44              | SATURDA       | Y, JAN 7, 2017                 | 04-02-07-20 844 | ¢.,     | A Commute       | 2 drivas | Report                            | à      |
|              | Autorial                                 | Porterrine          | miles        |                                | Porentiac           | C 203 m       | 244 S 2001 St to cembore       | 04.02 °07.20 FM | 31      | Jul commute     |          | Deplicate                         | Delete |
| LAJ 5        | drives need to be classified             | ed                  | LAT 51       | drives need to be classifi     | ied                 | 🖸 (88 ml)     | 555 Market St to 3251 20th Ave | 03:55 -05:16 PM | \$47.41 | Meeting         |          | Dubucare                          | Detere |

Click on the pen & paper icon in the app to enter notes or log into the web dashboard and select a drive to add notes If you drive for multiple clients add your dept # into your drive notes

For more information please click here

**Adding Notes:** 

## Track what you need:

#### Pause Drive Detection

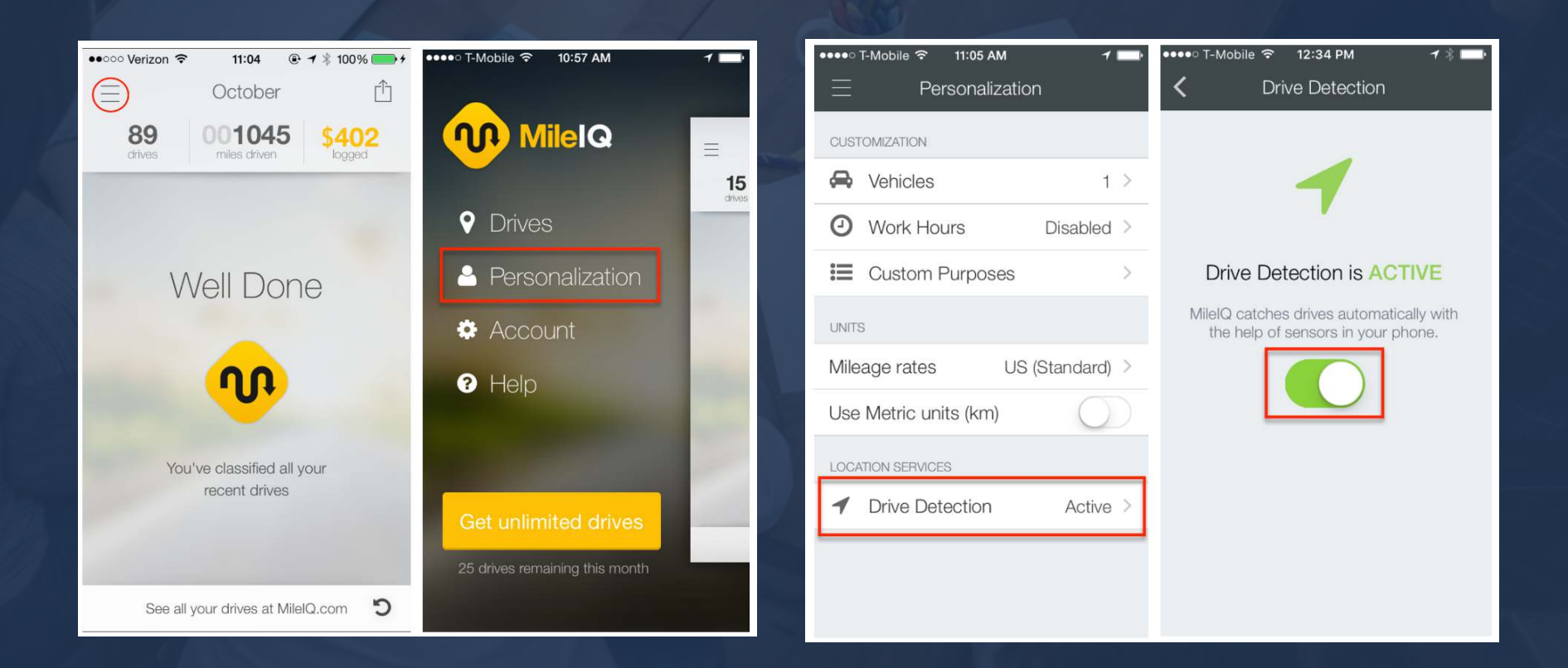

## Track what you need:

Pause Drive Detection Continued:

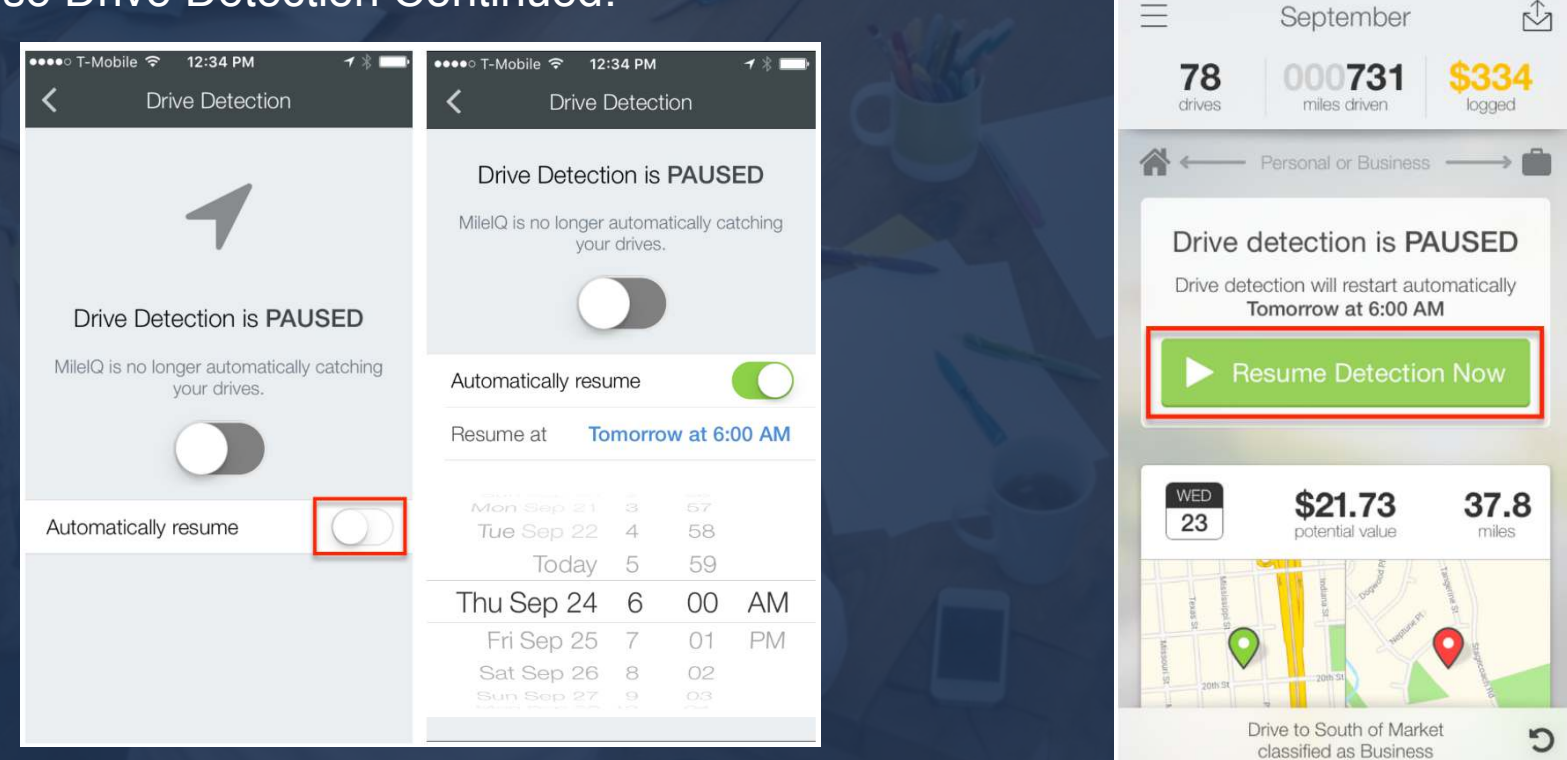

••••• T-Mobile 穼

4:31 PM

18

**NOTE:** We recommend waiting a bit before taking a drive after un-pausing. Depending on your location when you un-pause, it can take between 5 to 15 minutes for MileIQ to get accurate location information. If we don't get accurate location information before the drive starts, unfortunately, the drive may be disregarded.

# **Joining Drives:**

Have a drive that split into 2?

| ⊖ ♥ ⊠ ₺                  | 1 lb. 8⊂ \$ <b>×</b> 1                                                                                                    | 00% 🗎 1:50 p.m.                                                                                                    |
|--------------------------|----------------------------------------------------------------------------------------------------|----------------------------------------------------------------------------------------------------|
| ≡ Dece                   | mber 2016 🔻                                                                                                    | \$4 📊                                                                                                    |
|                          | Personal or Business                                                                                                    |                                                                                                    |
| 1.7<br>MILES             | SAT<br>10                                                                                                    | \$0.51<br>POTENTIAL                                                                                                    |
| Street 270 %             | Saccanento<br>FIN.2<br>DISTRIA<br>Saccanento<br>Provide Saccanento<br>Provide Saccanento<br>Provid | A SE SE Caarlein SE Larkin SE Larkin |
| • Financia               | al District South                                                                                                    | 3:25 p.m.                                                                                                    |
| Lower N                  | lob Hill                                                                                                    | 3:40 p.m.                                                                                                    |
| <b>오</b> [1]             |                                                                                                    | Î                                                                                                    |
|                          |                                                                                                    | Join Drives                                                                                                    |
| 1.8<br>MILES             | SAT<br>10                                                                                                    | \$0.54<br>POTENTIAL                                                                                                    |
| City<br>Hall<br>Grove St | -Montgomery<br>Street                                                                                                    | Resse Tranb<br>Trans<br>Cente                                                                                                    |

|                                                                                | n<br>IIII Reports                  | Get Unlim             | ited Dri       | ves                              |                |                           | ⊙ Help 🕏              | E Settings |                 |
|--------------------------------------------------------------------------------|------------------------------------|-----------------------|----------------|----------------------------------|----------------|---------------------------|-----------------------|------------|-----------------|
| □ Dec 1, 2016 → □ Dec 31, 201                                                  | 6 👻 All I                          | Drives                |                | ÷                                |                | 23,882<br>Miles           | \$7,982<br>Logged     | \$7<br>P   | 982<br>Itential |
| ALL DRIVES<br>• Business                                                       | 29<br>20                           | 10<br>Custom<br>Visit | er             | 3 🗸                              | 2 ×<br>Meeting | 2<br>Airport/Travel       | 1 🗸<br>Meal/Entertain |            |                 |
| Personal     Vinclassified                                                     | 9<br>0                             | 4<br>Commu            | њ <sup>-</sup> | 3 ×<br>Between<br>Offices        | 2 🗸            | 1 Personal<br>NO PURPOSE  | 1<br>Charity (\$)     |            |                 |
|                                                                                |                                    |                       |                |                                  |                | 2 drives sele             | ected                 |            | DONE            |
| Q Search for 29 matching drives -29 reported (exclude)                         |                                    |                       |                | Add a d                          | bate 💌         | Friday, Dec 16<br>51.9 mi | o, 2016               | \$3        | 7.97            |
| SATURDAY, DEC 17, 2016     Z6 ml 1020 Enterpris to San Francisco               | 01:23 -01:49 PM                    | \$18.99               | ÷              | Customer Visit                   | 1 drive        | A                         | -                     | )          |                 |
| FRIDAY, DEC 16, 2016                                                           | 01.45 .00.11 DM                    | £+p.00                | 6              | Customer 1643                    | 2 drives       | DRIVES                    | -                     | _          |                 |
| 26 mi 1020 Enterpris to San Francisco<br>26 mi 1020 Enterpris to San Francisco | 01:36 -02:02 PM                    | \$18.99               | 4              | Customer Visit                   |                | 🖨 Custon                  | ner Visit             |            | ٠               |
| THURSDAY, DEC 15, 2016                                                         | 00.01 00.12 24                     |                       | •              | 200-000                          | I drive        | 51.9 mi                   | Parking<br>\$ 5.00    | Tolls      | .00             |
| WEDNESDAY, DEC 7, 2016                                                         | 08:01 -08:12 PM                    | 3-                    | 1AI 1          | rersonal                         | 3 drives       | Add notes                 | y (Melissa)           |            | v               |
| 5 ml 3251 20th Ave to Office                                                   | 03:31 -03:57 PM                    | \$3.40                |                | Customer Visit                   |                |                           |                       |            |                 |
| S mi Home to Forest Knolls                                                     | 03:28 -03:52 PM<br>09:45 -01:28 PM | \$2.97<br>\$975.29    |                | Weal/Entertain<br>Customer Visit |                |                           | Report 📔              | ľ          |                 |
|                                                                                |                                    |                       |                |                                  |                | Join                      |                       | Delete     |                 |

# Monthly CSV Reports from a computer:

| ] ]  | an 1, | 201 | 7 —     | ə []]    | ] Jan | 31, 20   | 17  | ٣        | E      | Busin   | ess C | rives | 5  | ⇒ All             | Vehicles 👻           |
|------|-------|-----|---------|----------|-------|----------|-----|----------|--------|---------|-------|-------|----|-------------------|----------------------|
| is ı | nonth | La  | ist mor | ith      | Last  | 3 months | Yea | r to dal | te     | Last ye | ear   |       |    | TALS:             | TOTAL VALUE          |
| 9    |       | D   | eceml   | oer - 20 | 016   |          |     |          | Januar | y - 201 | .7    |       | •  | Drives<br>i Miles | \$18.89              |
| Su   | Мо    | Tu  | We      | Th       | Fr    | Sa       | Su  | Мо       | Tu     | We      | Th    | Fr    | Sa |                   |                      |
|      |       |     |         | 1        | 2     | 3        | 1   | 2        | з      | 4       | 5     | 6     | 7  |                   |                      |
| 4    | 5     | 6   | 7       | 8        | 9     | 10       | 8   | 9        | 10     | 11      | 12    | 13    | 14 |                   | Create this report 🔟 |
| 1    | 12    | 13  | 14      | 15       | 16    | 17       | 15  | 16       | 17     | 18      | 19    | 20    | 21 |                   |                      |
| .8   | 19    | 20  | 21      | 22       | 23    | 24       | 22  | 23       | 24     | 25      | 26    | 27    | 28 |                   |                      |
|      | 26    | 27  | 28      | 20       | 30    | 31       | 20  | 20       | 24     |         |       |       |    |                   |                      |

Log into dashboard.mileiq.com with your same MileIQ app credentials Click on the reports tab:

Use the date selector to specify a date range for your report. Use the drive-type selector to select just Business Drives. For more information on creating reports click <u>here</u>

# Monthly CSV reports from computer continued:

| Enter report details |                            | × | Archived Reports                  |          |
|----------------------|----------------------------|---|-----------------------------------|----------|
| Jan Report           |                            | d | 550                               |          |
| Send as:             | ncur / FreshBooks          |   | Jan Report<br>Jan 1, 2017 - Jan 3 | 31, 2017 |
| manager@mileiq.com   |                            |   | \$18.88                           | ۲        |
| Submitted by         | Client or customer         |   | Drives:                           | 6        |
| Project              | Business rate (\$0.535/mi) |   | Miles:                            | 35       |
| Mark as reported?    | Yes                        |   | Average:                          | \$3.15   |
|                      |                            |   |                                   |          |
|                      | Create report 🔶            |   | Feb 22, 2017                      | SV PDF   |

Enter report details:

Fill out required fields, select send as email and you can enter your supervisors email in the send a copy to. Then click "create report"

This will send a copy of the report to your email associated w/ MileIQ.

You can also look on the reports tab at Archived Reports to view/download the PDF without checking your email

# Monthly PDF reports from Mobile:

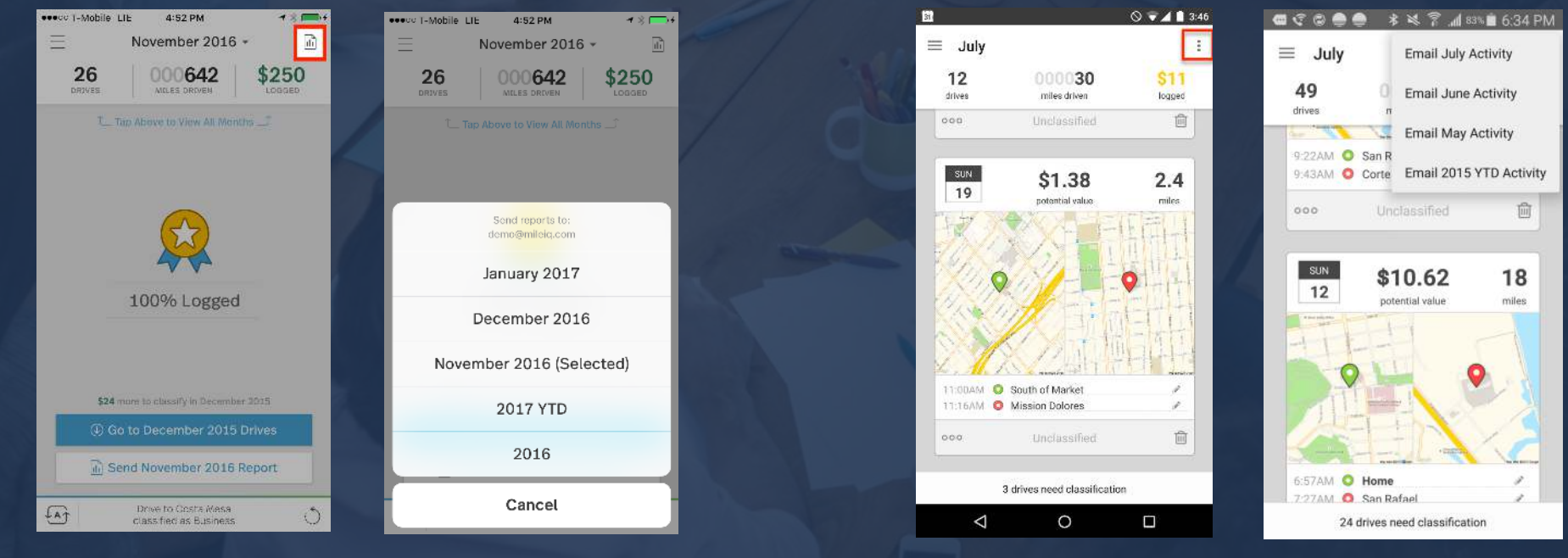

iphone

Android

After your drives for the month have been classified tap the top right icon to select your monthly report \*NOTE: Only classified drives will included in your report

Monthly reports will be emailsed to you in 3 versions to download. Either download and send to your supervisor or just forward the entire email to them so they can download the report themselves.

For more information click here

## Manually Entering a Drive:

What to do when you forget your phone, your phone dies or your drive didn't log.

| Mileia Erives Reports Get Unlimited Drives                                             | ) Help 🔿 Settings                         |                                     |                                                                |                            |                                  |
|----------------------------------------------------------------------------------------|-------------------------------------------|-------------------------------------|----------------------------------------------------------------|----------------------------|----------------------------------|
| 🚍 Jan 1, 2017 → 🗐 Today 🔹 All Drives 🔹                                                 | 527 \$172 \$172<br>Miles Logged Potential |                                     | Let's add a Drive                                              | ×                          | 1<br>Moving Errand/Suppl         |
| ALL DRIVES 9<br>Business B<br>ALL DRIVES 9<br>Meeting 2<br>Customer<br>Visit           |                                           | O Search for drives                 | Classify this drive as:                                        | Commute                    | s Selected                       |
| Presanut     1     Arport/Travel     Grammute     Declassified     0                   |                                           | 38 matching drives - 4 reported (h) | Hayer St 2 9 9 9 5 4                                           |                            | ,2016<br>\$3.46                  |
|                                                                                        | Exerct Office(s) to edd                   | THURSDAY - DEC 1, 2016              | o Fell St.<br>NTTEMISSION o 2019 Michael Obsoration            | b Construction             |                                  |
| Search for     Add a d     Search for     Penatching drives: 0 reported     Searchy th | itte 🐨                                    | time     Palo Alto to Mountai       | 1355 Market St, San Francisco, CA 94102<br>12/05/2016 12:13 PM | End<br>12/05/2016 12:13 PM | 2                                |
| U WEDNESDAY, JAN 11, 2017                                                              | 3 drives +                                | a mini Berkeley to Orinda           | ·                                                              |                            |                                  |
| ax mi 555 Market St to 3251 20th Ave 03:55-05:16 PM \$47.41 🚔 Meeting                  |                                           | Denterry to Onicia                  | 2 8 -                                                          | 0 \$0.00<br>miles Value    |                                  |
| 103 ml 3251 20th Ave to 555 Market St 03:55 -05:45 PM \$55.62 🚔 Meeting                |                                           | Sun Francisco to MI                 |                                                                |                            | nai 🔛 Business                   |
| 1 ml 📄 555 Market St to MIQ HQ 03:49 -03:55 PM \$0.70 🔮 Airport/Travel                 | Forgot your phone?                        | Orinda to Berkeley                  |                                                                | Add arive 🛞                | Purking Total<br>\$ 0.00 \$ 0.00 |
| TUESDAY, JAN 10, 2017                                                                  | 2 drives Add a drive                      | 2mi Kent to Kent                    |                                                                |                            |                                  |
| om/ Office to 3251 20th Ave 03:51 -04:17 PM \$3.35 🖨 Customer Valt                     |                                           |                                     |                                                                |                            |                                  |
| e mi 3251 20th Ave to Office 03:51 -04:17 PM \$3.40 🖨 Customer Visit                   |                                           |                                     |                                                                |                            |                                  |

Manually entering a drive can only be done from the Web Dashboard. Please login at dashboard.mileiq.com You must add notes into the manually entered drive with the reason why this was manually entered. Examples: Forgot my phone, phone died, drive didn't log

# Need Help?

Click here for how to articles & videos

Still stuck? Email <u>premiersupport@mileiq.com</u> our support staff for MilelQ for Teams can help you out!